Для того чтобы предложить свой вариант и проголосовать необходимо.

- 1. Перейти на веб портал по ссылке <u>https://myopenugra.ru</u>
- 2. Нажать кнопку ВОЙТИ в правом верхнем углу.

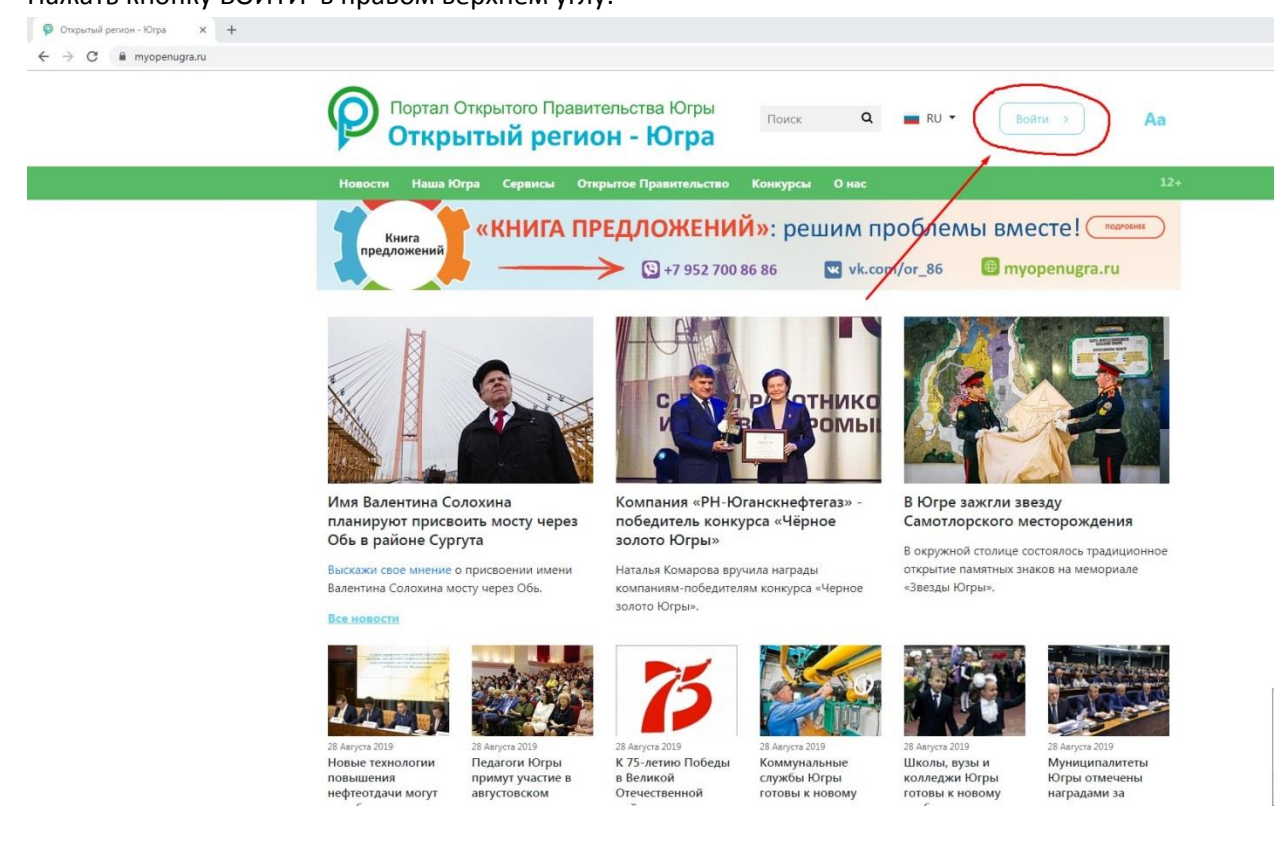

## 3. Нажать ВОЙТИ ЧЕРЕЗ ЕСИА.

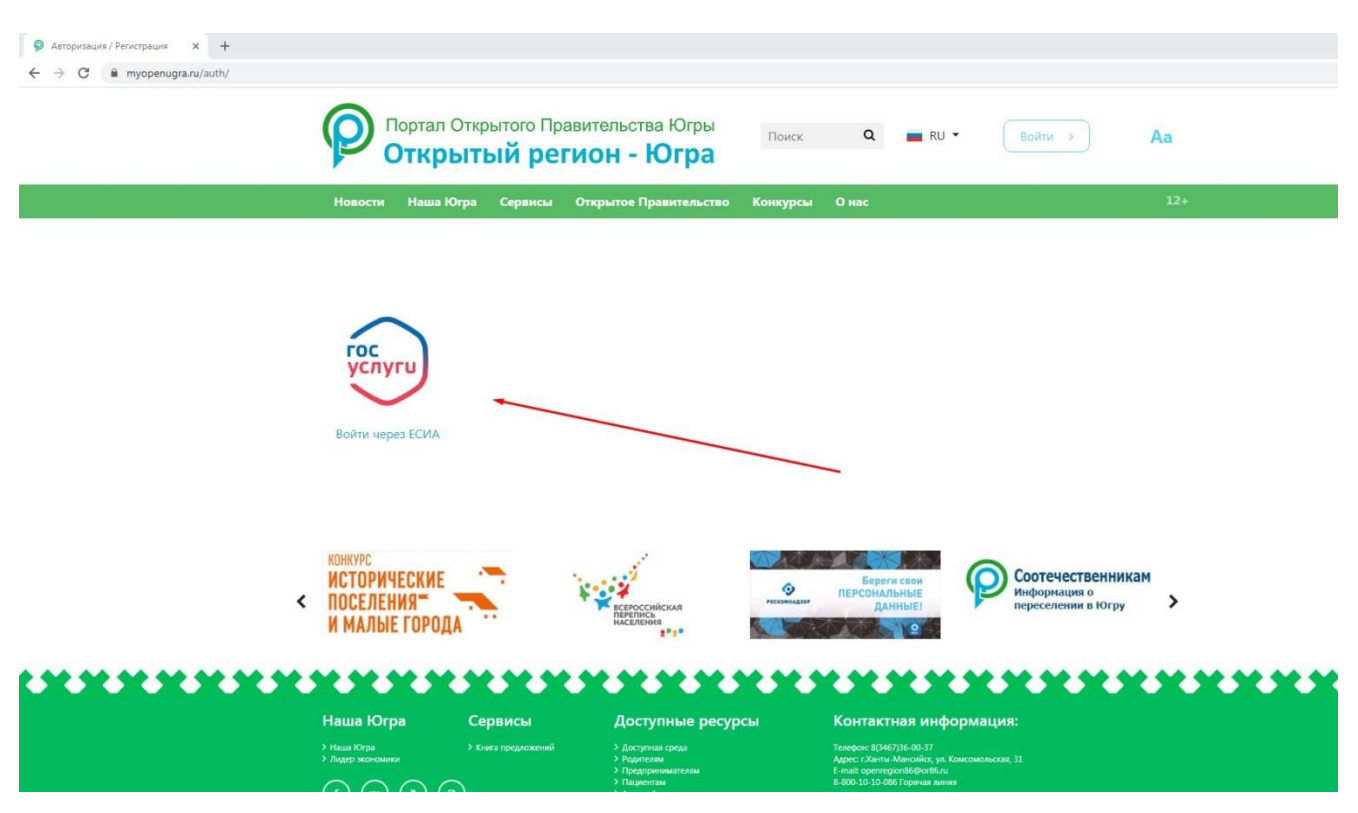

4. Совершить вход с вашей учетной запись в Единой системе идентификации и аутентификации.

| Авторизация x +<br>→ C ⊕ esia.gosuslugi.ru/idp/rlogin?cc=bp |                                                                                                    |  |  |  |  |  |  |  |
|-------------------------------------------------------------|----------------------------------------------------------------------------------------------------|--|--|--|--|--|--|--|
| ГОСУСЛУГИ Едичая система<br>идентификация и зутентификация  |                                                                                                    |  |  |  |  |  |  |  |
| Предупреждение<br>Возможны задержки при проверке данных     | в ФНС.                                                                                                    |  |  |  |  |  |  |  |
|                                                             | Всод<br>Открытый регион - Югра<br>Ф (904) 872<br>Дузой пользователь<br>Пароль<br>Войти<br>Я не знако пароль<br>Бход с помощью электронной подписи |  |  |  |  |  |  |  |
| п                                                           | омощь и поддержка Условия использования Политика конфиденциальности Русский 🗸                                                                     |  |  |  |  |  |  |  |
|                                                             | Официальный интернет-портал государственных услуг, 2019 г. Ростяления                                                                             |  |  |  |  |  |  |  |

5. После успешного входа, переходим в ЛИЧНЫЙ КАБИНЕТ

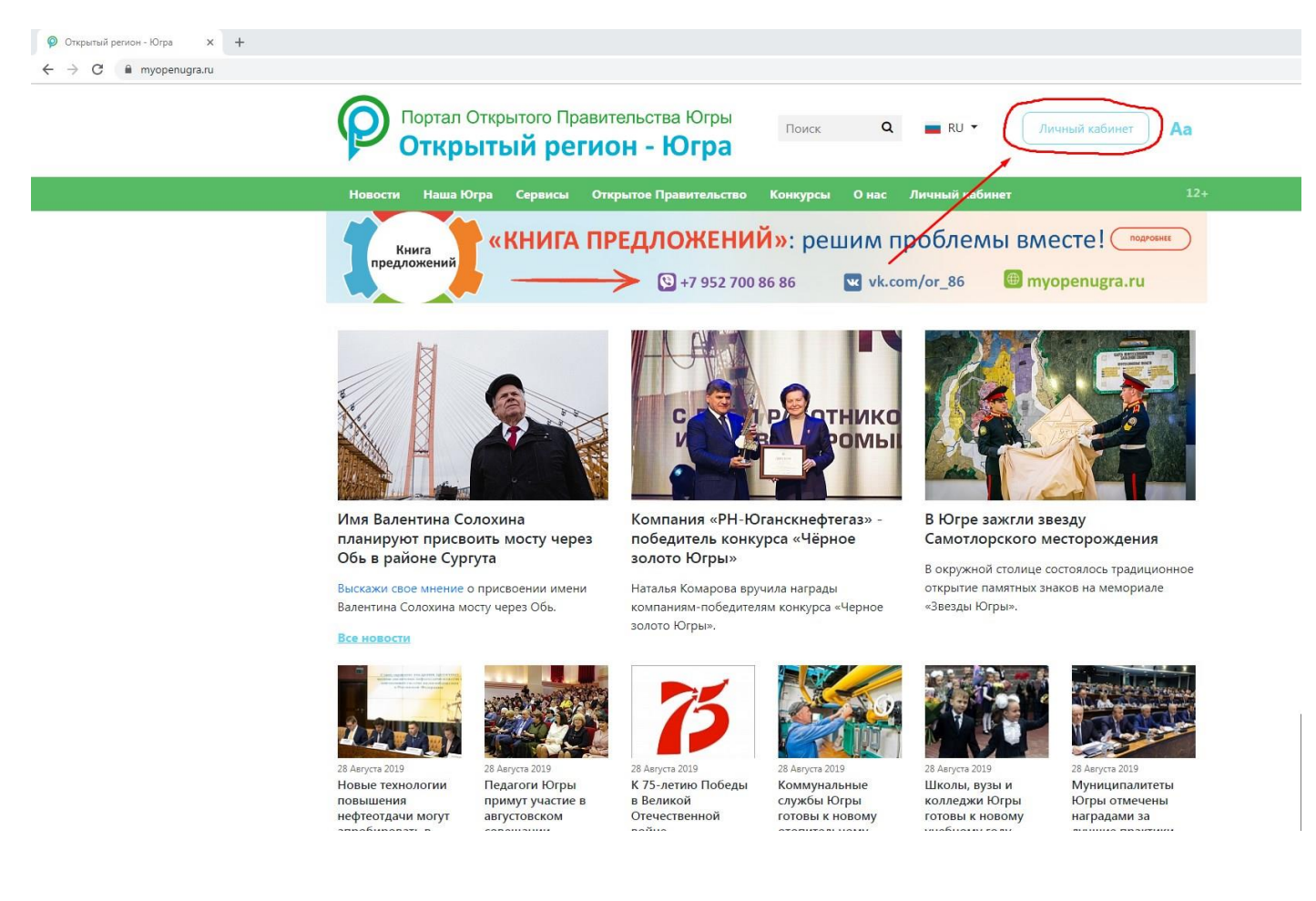

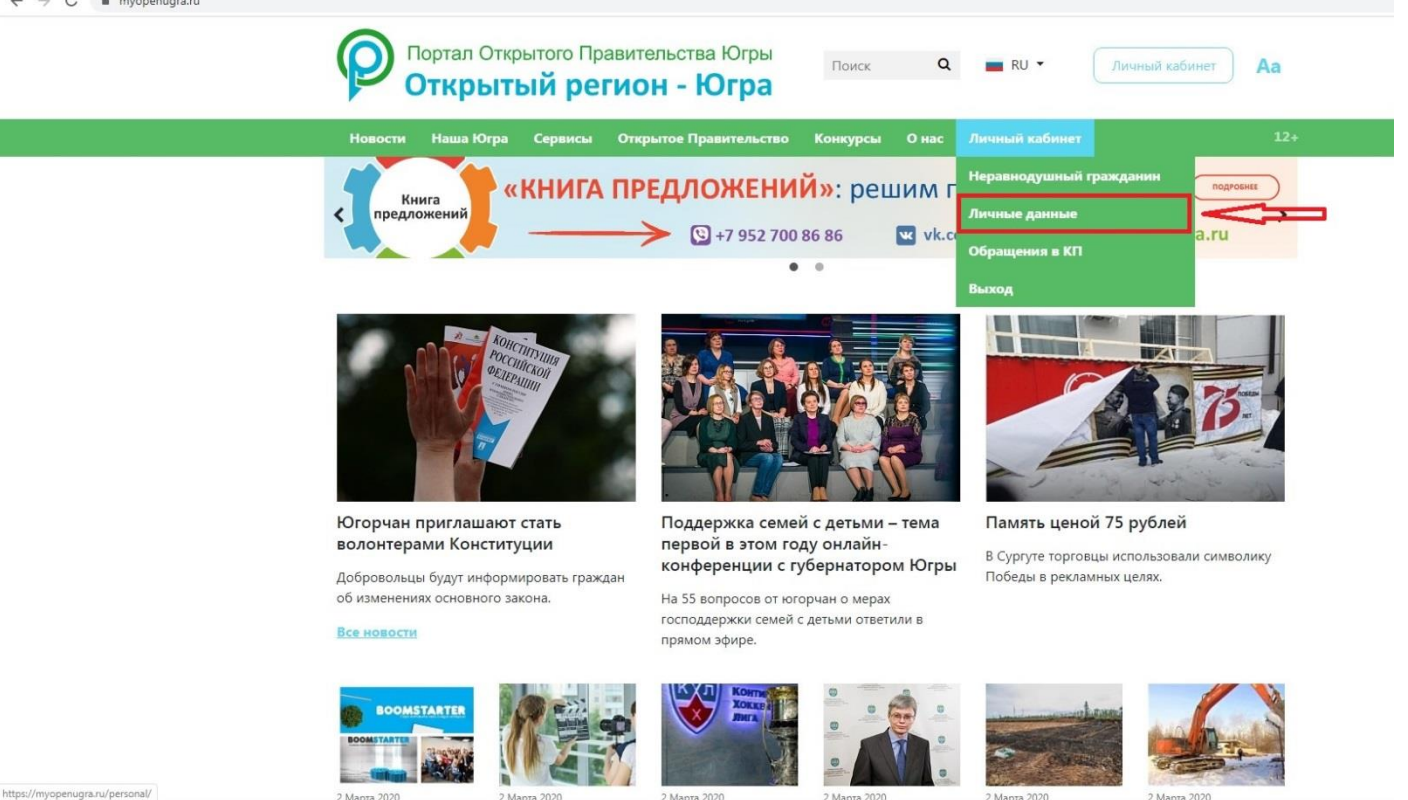

 В поле «Населенный пункт» и «Муниципалитет», выбираем нужный район из списка (Югорск). Нажимаем кнопку Сохранить

| Ø Личные данные x +<br>← → C ■ myopenugra.ru/personal/user_acc/ |                            |                                                                                                    |               |
|-----------------------------------------------------------------|----------------------------|----------------------------------------------------------------------------------------------------|---------------|
| Портал Открытого Правит<br>Открытый регис                       | тельства Югры<br>он - Югра | ой Поиск <b>Q —</b> RU - Личный                                                                                                    | кабинет Аа    |
| Новости Наша Югра Сервисы Отк                                   | рытое Правительс           | тво Конкурсы Онас Личный кабинет                                                                                                    | 12+           |
| Личные данные                                                   |                            | Главная 🗍 Личный кабинет                                                                                                    | Личные дамные |
| Перейти на Нера                                                 | внодушный гражд            | анин Югры                                                                                                    |               |
|                                                                 | Фамилия                    | - I                                                                                                    |               |
|                                                                 | Имя                        | Виктор                                                                                                    |               |
|                                                                 | Отчество                   | Николаевич                                                                                                    |               |
| Изменить фото                                                   | Дата рождения              | 1988                                                                                                    |               |
|                                                                 | Эл. почта                  | 10225( @esia.ru                                                                                                    | Подтвердить   |
|                                                                 |                            | * Данный адрес электронной почты был установлен<br>овтомтически, т.х. вы ранее овторизовались через ECIA<br>Вы можете указать персональный действующий адрес и затем<br>подтвердить его |               |
|                                                                 | Телефон                    |                                                                                                    | Подтвердить   |
|                                                                 | Населенный<br>пункт        | Югорск                                                                                                    |               |
|                                                                 | Муниципалитет              | Югорск                                                                                                    | +             |
|                                                                 | Сохранить                  |                                                                                                    |               |

7. Переходим на вкладку Голосования Комфортная Югра

| Личные данные × +<br>→ С   myopenugra.ru/personal/user_acc/ |                                    |                                 |                                                                                             |                                                                                              |                 |               |
|-------------------------------------------------------------|------------------------------------|---------------------------------|---------------------------------------------------------------------------------------------|----------------------------------------------------------------------------------------------|-----------------|---------------|
|                                                             | Портал Открытого Пр<br>Открытый ре | авительства Югрь<br>гион - Югра | Поиск                                                                                       | Q 🗾 RU 🔻                                                                                     | (Личный)        | абинет Аа     |
|                                                             | Новости Наша Югра Сервисы          | Открытое Правительс             | тво Конкурсы                                                                                | О нас Личный каби                                                                            | нет             | 12+           |
|                                                             | Личные данные                      |                                 |                                                                                             | Главная Ли                                                                                   | чный кабинет    | Личные данные |
|                                                             |                                    |                                 |                                                                                             |                                                                                              |                 |               |
|                                                             | Перейти на                         | Неравнодушный гражд             | анин Югры Го                                                                                | лосования Комфортная                                                                         | HOrpa           |               |
|                                                             |                                    | Фамилия                         |                                                                                             |                                                                                              |                 |               |
|                                                             |                                    | Имя                             | Виктор                                                                                      |                                                                                              |                 |               |
|                                                             |                                    | Отчество                        | Николаевич                                                                                  |                                                                                              |                 |               |
|                                                             | Изменить фото                      | Дата рождения                   | 19.07.19                                                                                    |                                                                                              |                 |               |
|                                                             |                                    | Эл. почта                       | 10 0937 @esia                                                                               | ru                                                                                           |                 | Подтвердить   |
|                                                             |                                    |                                 | " Данный адрес электро<br>автомтически, т.к. вы<br>Вы можете указать пер<br>подтвердить его | энной почты был установлен<br>ранее авторизовались через ECI<br>эсональный действующий адрес | ИА<br>с и затем |               |
|                                                             |                                    | Телефон                         |                                                                                             |                                                                                              |                 | Подтвердить   |
|                                                             |                                    | Населенный<br>пункт             | Советский район                                                                             |                                                                                              | *               |               |
|                                                             |                                    | Муниципалитет                   | Советский район                                                                             |                                                                                              | Ť               |               |
|                                                             |                                    | Сохранить                       |                                                                                             |                                                                                              |                 |               |

## 8. Выбираем голосование

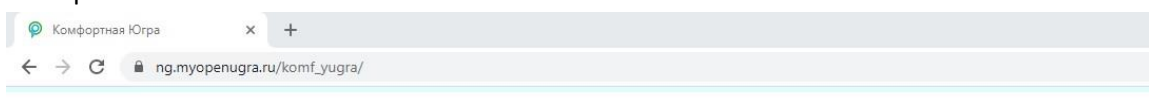

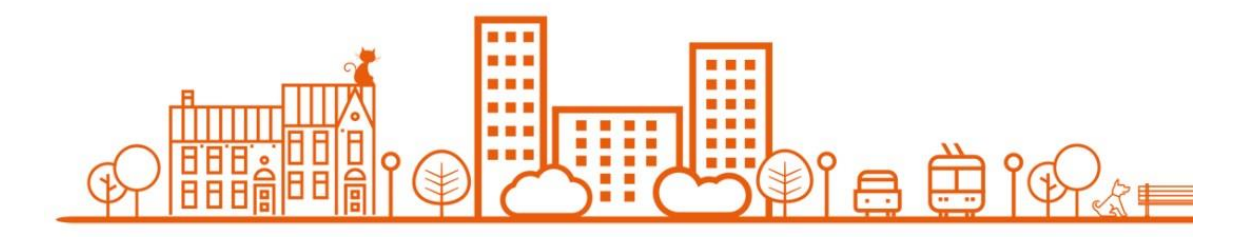

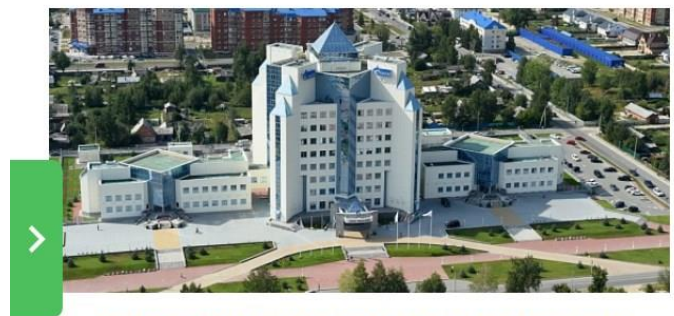

УВАЖАЕМЫЕ ЖИТЕЛИ ГОРОДА ЮГОРСКА!

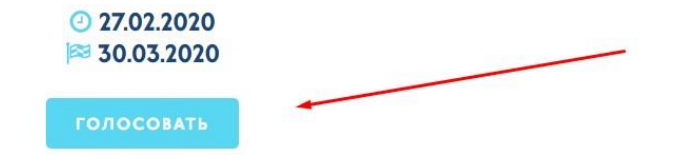

9. Предлагаем свой вариант и нажимаем кнопку Голосовать.

/OTE\_ID=167

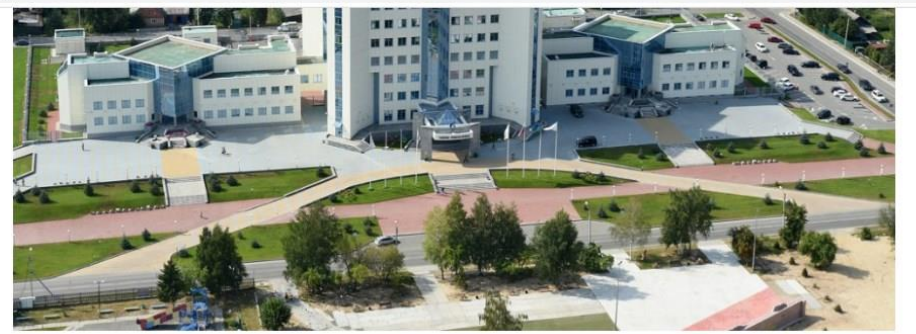

Администрация города Югорска приняла решение об участии во Всероссийском конкурсе лучших проектов создания комфортной городской среды 2021-2022 (далее – Конкурс). В связи с этим, объявляется прием предложений по выбору территории, планируемой к благоустройству, для участия в Конкурсе.

Прием предложений будет осуществляться в период с 27.02.2020 по 30.03.2020 в виде электронного документа на электронную почту: DJKiSK@ugorsk.ru или путем направления письменных предложений по адресу: ул. Механизаторов, д. 22, в департамент жилищнокоммунального и строительного комплекса администрации города Югорска, часы работы с 9-00 до 17-00 час. (обед с 13.00-14.00 час.), телефон для справок: 8(34675) 74303.

Предложите свой вариант:

ГОЛОСОВАТЬ

Предсти Междун 6 Декабр

Малые і 2 Декабг

Коорди молоде Минстр 29 Ноябг